## **NIH eRA Commons Demo**

The NIH eRA Commons demonstration site gives you the opportunity to use the new version of the NIH eRA Commons, see how to navigate through it and show some of the information that is available to you. You will log in as a Principal Investigator (PI) and look at the data for a sample grant application. Review the steps for logging into the demo site on this page and then look through the following pages for navigation tips. Finally, go to the demo site and test it yourself.

- 1. Go to the NIH eRA Commons Web site, https://commons.era.nih.gov/.
- 2. Click Enter Commons Demo under title, About the Commons.
- 3. Select **demo\_PI** from the dropdown menu under Commons Login.
- 4. Click Login.
- 5. Click **Status** on the horizontal tab bar.

The following pages provide complete instructions for entering the demo site, perusing the data and learning how to navigate.

#### **Commons Home Page**

Commons - Microsoft Internet Explorer https://commons.era.nih.gov/commons/index.jsp File Edit View Favorites 🙁 🕅 👍 Back Address https://commons.era.nih.gov/commons/index.jsp ▼ Links <sup>×</sup> WAL ING Welcome Guest 🖪 NATIONAL INSTITUTES OF HEALTH Institution: eRA Commons Authority: Home Links Click Enter Commons Demo Commons Login 😮 link in bottom left column to \* indicates required field Username \* enter the demo. Password \* NIH Commons Versio of institutions. All instit Reset Login viously registered with the Commons, account data has been migrated. For those Institutions p Forgot Password? These institutions are asked to validate their institution information and account profile information upon receiving access to Commons to ensure that the migration was appropriately performed. System Notification Commons now includes the following functionality which may be beneficial to your organization: 1. The NIH Commons will be unavailable December 8th and 12th, from 9 a.m. to 12 (noon) to Status – This facilit allows a Principal Investigator to review the current status of all their grant applications and review detailed information associated with the grant. Institution Officials (i.e. Signing Official (SO) or Administrative allow us time to update our Official (AO) associated with the institution) are able to see a summary view of grant applications, review the Notice firewall policies. of Grant Aware and access the Progress Report face page. 2. The NIH Commons version eSNAP this facility allows an institution to review non-competing grant data and perform a progress report submission applies 2.2.0.0 was successfully deployed on December 6, 2002. submission online. Please see release notes on our X rain – Through the Commons, our X-Train application is available for institutions registered to use X-Train. "support page" for additional information. internet Assisted Review (IAR) – IAR allows a Reviewer to submit critiques and preliminary scores for applications they are reviewing. Allows Reviewers, SRAs, and GTAs to view all critiques in preparation for the meeting, IAR creates a preliminary summary statement body containing submitted critiques for the SRA or GTA. Financial Status Reports (FSR) – FSR allows electronic submission of financial information associated with a About the Commons Scope and Purpose grant. Frequently Asked Questions Administration – An Account Administration module includes the ability for an Institution to create and manage Grantee Organization Reg. user accounts associated with your institution. Additionally, this module allows the Institution's Signing Official ERA Contacts (SO) to maintain the institution information on file at the NIH. Enter Commons Demo Personal Profile – Account data maintained by the NIH such as Degrees, Addresses, and Publications.

#### **Demo Home Page**

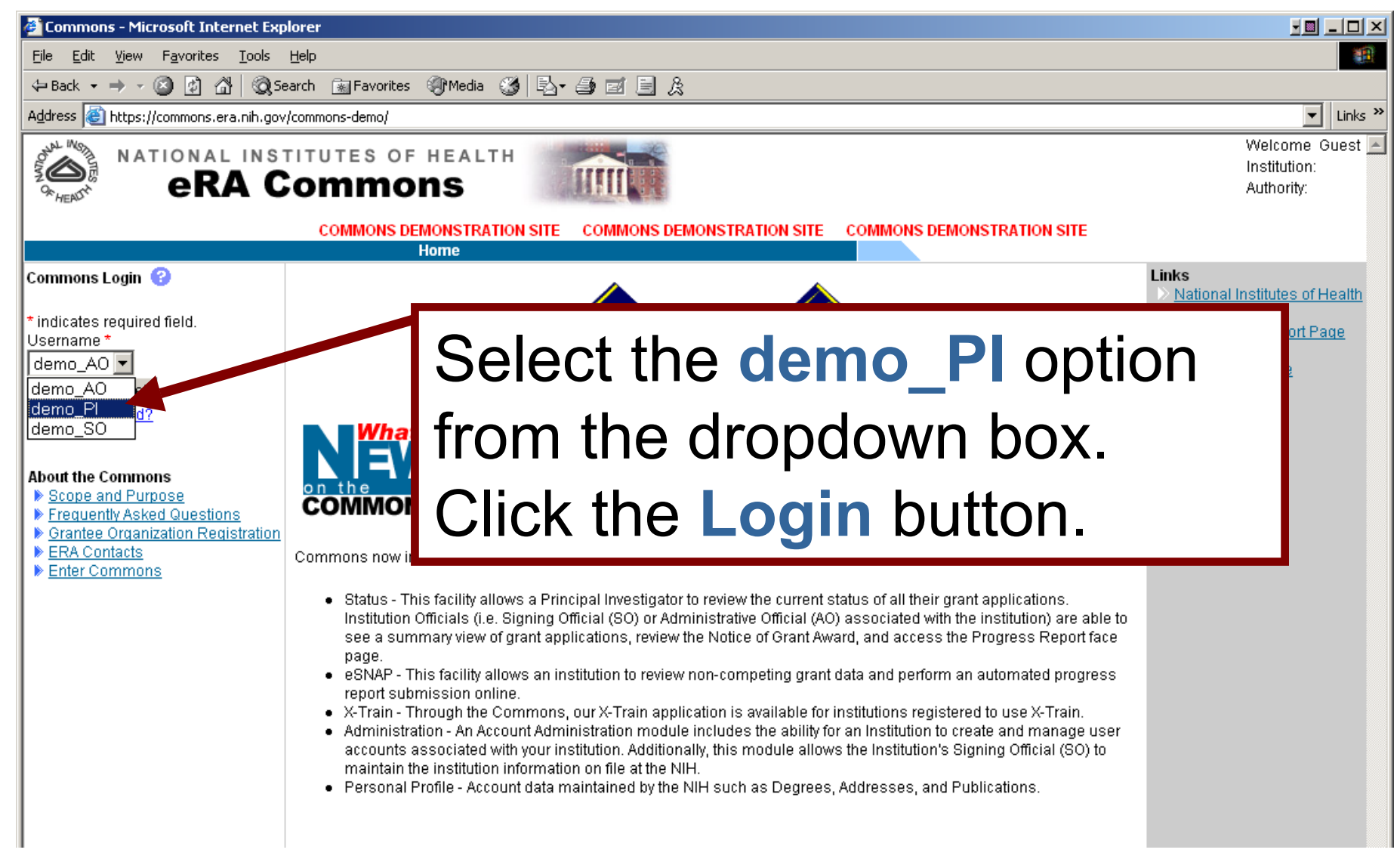

# **Demo\_PI First Page**

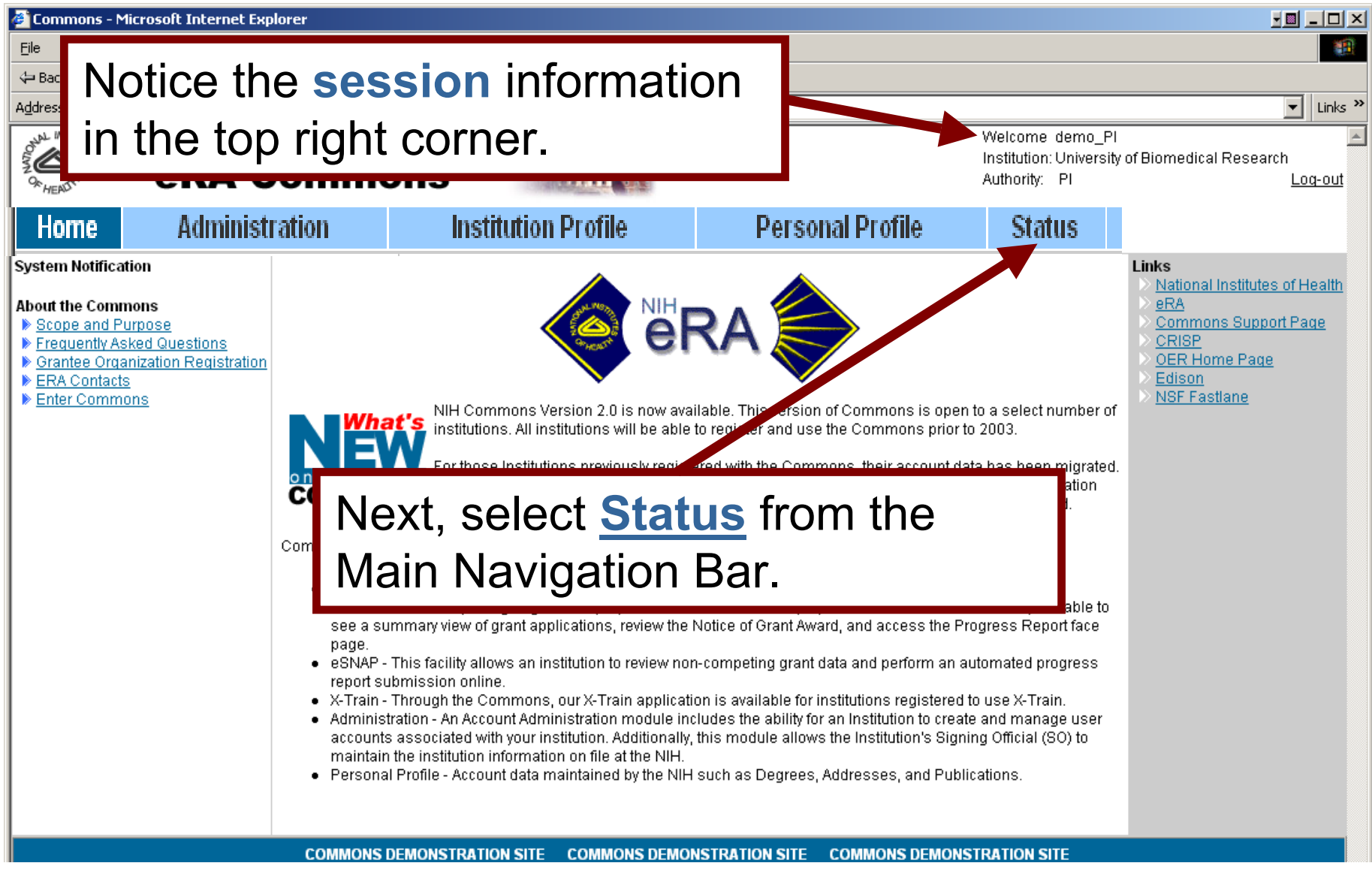

#### **Status Page Demo**

| 🚰 Status - Microsoft Internet Explorer                                                                                                    |                                                                                                    |
|----------------------------------------------------------------------------------------------------|----------------------------------------------------------------------------------------------------|
| Eile Edit View Favorites Tools Help                                                                                                    | 18 (B)                                                                                                    |
| 🖙 Back 🔹 🔿 🚽 🙆 🚰 🔯 Search 🔝 Favorites 🐲 Media 🧭 🖏 🚽 🎒 🖾 🗐 🎉                                                                                                    |                                                                                                    |
| Address 🗃 https://commons.era.nih.gov/commons-demo/status/statusMenu.jsp?menu_itemPath=Status                                                                                                    | ✓ Links ≫                                                                                                    |
| NATIONAL INSTITUTES OF HEALTH<br>RRA Commons                                                                                                    | come demo_PI  itution: University of Biomedical Research hority: PI Log-out                                                                            |
| COMMONS DEMONSTRATION SITE COMMONS DEMONSTRATION SITE COMMONS DEMONSTRAT                                                                                                    | TON SITE                                                                                                    |
| Home Administration Institution Profile Personal Profile Status X-Train                                                                                                    |                                                                                                    |
| Status version of the status of proposals and Type 5 reports. Access to the Status of a proposal is determined<br>privilege, you may search the status of proposals and Type 5 reports of all Principle Investigators (PIs) for your institution. If you have PI privilege, you<br>as the Principal Investigater. The content of the status information displayed is comprehensive, including proposal status and history, study groups<br>Grants Management Special of, Program Official, and Advisory Council. | by privilege. If you have Signing Official (SO)<br>I may view status of proposals that you are listed<br>and members, Scientific Review Administrator, |
| COMMONS DEMONSTRATION SITE COMMONS DEMONSTRATION SITE COMMONS DEMONSTRAT                                                                                                    | ION SITE                                                                                                    |
| [ Contact Us   Privacy Notice   Disclaimer   Addesibility ]         National Institutes of Health (NIH)         9000 Rockville Pike         Bethesda, Maryland 20892    Department of Health      © 2002 NIH. All Rights Reserved.     Screen Rendered: 12/13/2002 10:43:11 EST                                                                                                    |                                                                                                    |
| Click PI Status in the Sub-Navigation Bar.                                                                                                    |                                                                                                    |

#### **Proposal Search Results**

| 🕘 Proposal                                  | Search Results - M                                     | licrosoft Internet Explorer              |                            |                                   | 1                                                                                 |           |  |
|---------------------------------------------|--------------------------------------------------------|------------------------------------------|----------------------------|-----------------------------------|-----------------------------------------------------------------------------------|-----------|--|
| <u>Eile E</u> dit                           | <u>V</u> iew F <u>a</u> vorites                        | <u>T</u> ools <u>H</u> elp               |                            |                                   |                                                                                   | 1         |  |
| 🕀 Back 🔸                                    | ⇔Back 🔹 🔿 🕫 🕼 🔯 Search 📷 Favorites 🛞 Media 🧭 🛃 🚽 🎒 🖬 🗒 |                                          |                            |                                   |                                                                                   |           |  |
| A <u>d</u> dress 🙆                          | https://commons.era.                                   | nih.gov/commons-demo/status/piProposalRe | sults.jsp;jsessionid=b30b4 | a4a3b8047b0a091fa5c57044e98       |                                                                                   | ▼ Links ≫ |  |
| ONNU WEITHER<br>OR HENDY                    | NATIONAL<br><b>eRA</b>                                 | INSTITUTES OF HEALTH                     |                            |                                   | Welcome_demo_PI<br>Institution: University of Biomedical Research<br>Authority:PI | Loq-out   |  |
|                                             |                                                        | COMMONS DEMONSTRATIO                     | ON SITE COMMONS E          | DEMONSTRATION SITE COMMONS DEMONS | STRATION SITE                                                                     |           |  |
| Home                                        | Administration                                         | Institution Profile                      | Personal Profile           | Status X-Train                    |                                                                                   |           |  |
| Propo<br>Plinforma<br>Name: dei<br>Date: 12 | tion<br>mo_PI<br>/13/2002                              | Results                                  |                            |                                   |                                                                                   |           |  |
| Proposal Re                                 | eport 1-1 out of 1 r                                   | records                                  |                            |                                   |                                                                                   |           |  |
| Grant Numl                                  | ber 🔷                                                  | Proposal Title                           | Institution                | Grant Status 🔷                    | Status Date 🔷                                                                     |           |  |
| R01CA129-                                   | <u>1</u>                                               | Cancer Research                          |                            | Study Section review pending.     | 02/24/2002                                                                        |           |  |

This page shows the **Proposal Report** results for demo\_PI.

The user can click on the <u>Grant Number</u> returned from the search to access detailed information.

If a Summary Statement (SS) or a Notice of Grant Award is available the user can view that as well.

| Organizatior    | n & Performance Site List - Microso                     | oft Internet Explorer   |                           |                    |                             |                            |                 | 20 🕅       | s 🌮           | _8>           |
|-----------------|---------------------------------------------------------|-------------------------|---------------------------|--------------------|-----------------------------|----------------------------|-----------------|------------|---------------|---------------|
| File Edit Vie   | File Edit View Favorites Tools Help                     |                         |                           |                    |                             |                            |                 |            |               |               |
| 😓 Back 🔹 🔿      | 🗢 Back 🔹 🔿 🕫 🖓 🔞 Search 📷 Favorites 🛞 Media 🧭 🗟 🗸 🎒 🖬 🗄 |                         |                           |                    |                             |                            |                 |            |               |               |
| Address 🙆 http  | p://impacwebdev2.oer.od.nih.gov:8060                    | /commons/esnap/orgPerfo | ormanceSiteList.jsp;jses: | sionid=addf7       | c81cd314ecc92b88;           | 255945dec61                |                 | •          | <i>∂</i> Go   | Links '       |
| NAL MOD N       |                                                         |                         |                           | t.                 | Welcon                      | ne dwright                 |                 |            |               | _             |
| \$ <b>⊘</b> } " |                                                         | OF HEALTH               |                           |                    | Instituti                   | on: UNIVERSITY             | OF PITTSBURGH # | T PITTSBUI | RGH           |               |
| 9 HEADY         | era comi                                                | nons                    | AND DE LE COMPANY         |                    | Authorit                    | y: FSR PI                  |                 |            | <u>L(</u>     | <u>oq-out</u> |
| Home Admi       | nistration Institution Profile                          | Personal Profile        | Status eSNAP              | X-Train FS         | SR Links Help               |                            |                 |            |               | _             |
| PI Sea          | rch  <br>ation & Porformanco                            | Site List @             |                           |                    |                             |                            |                 |            |               |               |
| Organiza        |                                                         | Sile List               |                           |                    | Kanpanan                    |                            | CHAD Out offic  |            | 1.12-4        |               |
|                 | Back                                                    | Urganizati              | on                        |                    | Key Personnel               |                            | SNAP Questio    | ns and Che | <u>cklist</u> |               |
| Title of Decise |                                                         |                         |                           | Drawraaa           | Downet Design               |                            |                 |            |               |               |
| BIOENGINEE      | X<br>RING-BIOLOGIC STUDY OF NON-F                       | 21 IL SATILE PERELISIO  | N                         | Progress<br>Start: | Report Period<br>05/01/2001 | End:                       | 04/30/2002      |            |               | _             |
| Principal Inve  | stigator                                                |                         |                           | Applicant          | Organization                | Enai                       | 04/00/2002      | _          |               | -             |
| PI Name:        | Bartley P Griffith                                      |                         |                           | Name:              |                             | UNIVERSITY C               | F PITTSBURGH AT | PITTSBUR   | ЭН            |               |
| Address:        | UNIVERSITY OF P                                         | ITTSBURGH               |                           | Address:           |                             | UNIVERSITY C               | F PITTSBURGH    |            |               |               |
|                 | DEPARTMENT OF<br>300 TECHNOLOG                          | SURGERY<br>Y DRIVE      |                           |                    |                             | 4200 5TH AVE<br>PITTSBURGH | PA 15260        |            |               |               |
|                 |                                                         |                         |                           |                    |                             |                            |                 |            |               |               |
|                 | anytown 15219<br>AFGHANISTAN                            |                         |                           |                    |                             | PITTSBURGH<br>UNITED STATE | PA 15260<br>ES  |            |               |               |
| Phone:          | (412) 383-9998                                          | <b>Fax</b> (41          | 12) 383-9460              | EIN:               |                             | 1250965591A                | 1               |            |               | - 11          |
| E-mail:         |                                                         |                         |                           | Departmo           | ent:                        | SURGERY                    |                 |            |               | - 11          |
| Annual % Effo   | rt: <b>*</b> 25 %                                       | Degrees: BA             | , MD                      | Major Su           | bdivision:                  | SCHOOL OF M                | 1EDICINE1       |            |               |               |
|                 |                                                         |                         |                           |                    |                             |                            |                 |            |               |               |
| Administrativ   | e Official                                              |                         |                           | Signing C          | official                    |                            |                 |            |               |               |
| Name:           | smurf, Papa 📃 💌                                         |                         |                           | Name:              | stone, ge                   | orge so 🔄                  | •               |            |               |               |
| Address:        | UNIVERSITY OF PITTSBURGH                                |                         |                           | Address:           | UNIVERSI                    |                            | RGH             |            |               |               |
|                 | 4200 5TH AVE<br>PITTSBURGH, PA 15260                    |                         |                           |                    | 4200 51H7<br>PITTSBUR       | AVE<br>GH, PA 15260        |                 |            |               |               |
|                 |                                                         |                         |                           |                    |                             | 011 DA 46000               |                 |            |               |               |
|                 | UNITED STATES                                           |                         |                           |                    | UNITED ST                   | GH PA 15260<br>FATES       |                 |            |               |               |
| Phone:          | 4126244141 Fax                                          | 301-123-1234            |                           | Phone:             | 412624414                   | <b>1</b> 1                 | Fax:            |            |               |               |
| E-mail:         | rhonda.thompson@mitretek.org                            | l                       |                           | E-mail:            |                             |                            |                 |            |               |               |

#### **Grant Number Detail Page**

| 🎒 Status Ir                                                                                                    | nformation - Mici                                                                             | rosoft Inter                                                                                                 | net Explorer                            |                   |                              |                             |             |              |                  |                                                                       |                      |
|----------------------------------------------------------------------------------------------------|-----------------------------------------------------------------------------------------------|----------------------------------------------------------------------------------------------------|-----------------------------------------|-------------------|------------------------------|-----------------------------|-------------|--------------|------------------|-----------------------------------------------------------------------|----------------------|
| <u>File E</u> dit                                                                                                    | <u>V</u> iew F <u>a</u> vorites                                                               | <u>T</u> ools <u>H</u> e                                                                                     | elp                                     |                   |                              |                             |             |              |                  |                                                                       |                      |
| 🕀 Back 👻                                                                                                    | ⇒ - 🛞 🔮 (                                                                                     | 삶   @ Sear                                                                                                   | ch 🙀 Favori                             | tes 🛞 Media       | 3 B- 3 I B                   | Å                           |             |              |                  |                                                                       |                      |
| A <u>d</u> dress 🥘                                                                                                    | https://commons.e                                                                             | era.nih.gov/co                                                                                               | ommons-demo/s                           | status/genericSta | atusInformation.jsp;jsessior | nid=b30b4a4a3b804           | 7b0a091fa5( | c57044e98    |                  |                                                                       | ▼ Links <sup>2</sup> |
| ON AND INCOMPANY                                                                                                    | NATIONA<br><b>eR</b>                                                                          |                                                                                                    | TUTES (                                 | OF HEAL<br>ONS    | TH IIII                      |                             |             |              | We<br>Ins<br>Aut | Icome_demo_PI<br>titution: University of Biomedical Res<br>hority: PI | search<br>Log-out    |
| United                                                                                                    | B desirintate eti                                                                             |                                                                                                    | COMMONS                                 | S DEMONSTRA       | ATION SITE COMMONS           | S DEMONSTRATIC              | N SITE (    | COMMONS DEMO | ONSTRAT          | TION SITE                                                             |                      |
| PL                                                                                                    | Administrati<br>Status                                                                        | ion                                                                                                    | institution                             | Prome             | Personal Profile             | Status                      | X-frain     |              |                  |                                                                       |                      |
| Status                                                                                                    | s Informat                                                                                    | ion                                                                                                    |                                         |                   |                              |                             |             |              |                  |                                                                       |                      |
| Status:<br>Institution<br>PI Name:<br>Grant #:<br>Proposal T<br>Proposal F<br>Last Statu<br>Budget Sta<br>Progress I<br>Status His | Name:<br>Fitle:<br>Receipt Date:<br>Is Update Date:<br>art Date:<br>Report Due Date:<br>story | Study Secti<br>Bloggs, Jo<br>R01CA129<br>Cancer Re<br>02/02/2000<br>02/24/2002<br>05/24/2001<br>: 12/30/2002 | on review pel<br>-1<br>search<br>)<br>2 | ndug.             |                              |                             |             |              |                  |                                                                       |                      |
| Effective E                                                                                                    | Date                                                                                          | Stat                                                                                                    | us Message                              |                   | Primary Institu              | rte or Center Assi          | gnment      |              |                  |                                                                       |                      |
| Applicatio<br>Priority Sc<br>Percentile<br>Contacts                                                                                | n Information<br>ore:<br>:                                                                    | _                                                                                                    | 0<br>0.0                                | Now<br>page       | on the PI S                  | status In                   | forma       | ation        |                  | re<br>ation                                                           |                      |
| Administra                                                                                                    | ation                                                                                         |                                                                                                    | _                                       | Click<br>Navig    | Institution<br>gation Bar t  | <b>Profile</b><br>to contin | in thue.    | ne Sub-      |                  |                                                                       |                      |

# **Institution Profile Page**

| 🚰 Institution Profile - Microsoft Internet Explorer                                                                                                    | Institution Profile - Microsoft Internet Explorer                                                |                                                                                       |  |  |  |  |
|----------------------------------------------------------------------------------------------------|--------------------------------------------------------------------------------------------------|---------------------------------------------------------------------------------------|--|--|--|--|
| <u>File Edit View Favorites Tools H</u> elp                                                                                                    |                                                                                                  |                                                                                       |  |  |  |  |
| ⇔Back • ⇒ • 🔕 😰 🖓 🔞 Search 🗟 Favorites 🤅                                                                                                    | 🖗 Media 🍏 🛃 🚽 🗾 🎗                                                                                |                                                                                       |  |  |  |  |
| Address 🕘 https://commons.era.nih.gov/commons-demo/institut                                                                                                    | ion/ipfMenu.jsp?menu_itemPath=Institution+Profile                                                | Links >>                                                                              |  |  |  |  |
|                                                                                                    | NS IIII                                                                                          | Welcome demo_PI  Institution: University of Biomedical Research Authority: PI Log-out |  |  |  |  |
| COMMONS DEM<br>Home Administration Institution Profi<br>Basic   Assurances and Certifications                                                                                                    | ONSTRATION SITE COMMONS DEMONSTRATION SITE COMMONS DEMONST<br>le Personal Profile Status X-Train | RATION SITE                                                                           |  |  |  |  |
| Institution Profile                                                                                                    |                                                                                                  |                                                                                       |  |  |  |  |
| The Institution Profile are of Commons enables users to v<br>COMMONS DEM<br>[Contact Us   Privacy Notice   Disclaimer   Accessin Hy ]<br>National Institutes of Health (NIH)<br>9000 Rockville Pike<br>Bethesda, Maryland 20892 | view and update institution information according to their privileges.                           | RATION SITE                                                                           |  |  |  |  |
| n<br>p                                                                                                    | low on the main Institution Profile age.                                                         |                                                                                       |  |  |  |  |
| C<br>to                                                                                                    | Click <u>Basic</u> in the Sub-Navigation Bar<br>o continue.                                      |                                                                                       |  |  |  |  |

## **View Institution Profile Page**

| 🚰 Yiew Institution Profile - Microsoft Int | ternet Explorer                  |                                                     |                                                                                      |  |  |  |
|--------------------------------------------|----------------------------------|-----------------------------------------------------|--------------------------------------------------------------------------------------|--|--|--|
| Eile Edit View Favorites Tools Help        |                                  |                                                     |                                                                                      |  |  |  |
| 🗘 Back 🔹 🤿 🖌 🙆 👘 🖓 Search                  | :h 🔝 Favorites 🎯 Media (         | 3 B- 4 I B &                                        |                                                                                      |  |  |  |
| Address 🙆 https://commons.era.nih.gov/cor  | mmons-demo/institution/ipfBasic\ | iew.jsp;jsessionid=b30b4a4a3b8047b0a091fa5c57044e98 | Links »                                                                              |  |  |  |
|                                            | TUTES OF HEALT<br>DMMONS         |                                                     | Welcome demo_PI Institution: University of Biomedical Research Authority: PI Log-out |  |  |  |
| Herre Administration                       | COMMONS DEMONSTRAT               | ON SITE COMMONS DEMONSTRATION SITE COMMONS DEMO     | DISTRATION SITE                                                                      |  |  |  |
| Basic   Assurances and Certific            | cations                          | Personal Profile Status X-frain                     |                                                                                      |  |  |  |
| View Institution                           | 0                                |                                                     |                                                                                      |  |  |  |
|                                            |                                  | View                                                |                                                                                      |  |  |  |
|                                            |                                  |                                                     |                                                                                      |  |  |  |
| Basic Institution Information              |                                  |                                                     |                                                                                      |  |  |  |
| Institution Name:                          | University on Vomedical F        | 'esearch                                            |                                                                                      |  |  |  |
| Preferred Institution Name:                |                                  |                                                     |                                                                                      |  |  |  |
| IPF Code:                                  | 7654321                          |                                                     |                                                                                      |  |  |  |
| NGA E-mail:                                | jsmith@biomedrese.edu            | DUNS Number:                                        | 12345678                                                                             |  |  |  |
| Indirect Cost Negotiator:                  | Jane Doe                         | Most Recent Date of Negotiation:                    | 01/01/2000                                                                           |  |  |  |
| Human Subjects Assurance: Number:          | 1234                             | Animal Welfare Assurance Number:                    | 23401                                                                                |  |  |  |
| Type of Organization:                      | Institution of higher educa      | tion                                                |                                                                                      |  |  |  |
| Type Of Organization - Other:              |                                  |                                                     |                                                                                      |  |  |  |
| Ownership Control:                         | Private, Nonprofit Indeper       | dent                                                |                                                                                      |  |  |  |
| Institution Address                        |                                  |                                                     |                                                                                      |  |  |  |
| Address 1: 6705 Rockledo                   | ae Drive                         | City:                                               |                                                                                      |  |  |  |
| Address 2:                                 | -                                | State/Province:                                     |                                                                                      |  |  |  |
| Address 3:                                 |                                  | Zip Code:                                           |                                                                                      |  |  |  |
| Address 4:                                 | 1                                | Country LINUTED O                                   |                                                                                      |  |  |  |
| Phone Number: 301-123-4567                 |                                  | The View Institution Pro                            | ofile displays detailed                                                              |  |  |  |
| Institution Contact Information            |                                  | the former officers on the second states the        |                                                                                      |  |  |  |
| Contact Name:                              |                                  | information about the ir                            | istitution.                                                                          |  |  |  |
| Phone Number:                              |                                  |                                                     |                                                                                      |  |  |  |
| Email:                                     |                                  |                                                     |                                                                                      |  |  |  |
|                                            |                                  | Select Assurances an                                | d Certifications from th                                                             |  |  |  |
| Signing Officials                          |                                  |                                                     |                                                                                      |  |  |  |
| Jane Arnold<br>Debulat Lick                |                                  | Sub-Navigation Bar.                                 |                                                                                      |  |  |  |
| Dan Hall                                   |                                  |                                                     |                                                                                      |  |  |  |
| loe Manley                                 |                                  |                                                     |                                                                                      |  |  |  |
| John Smith                                 |                                  |                                                     |                                                                                      |  |  |  |
| dan hall                                   |                                  |                                                     |                                                                                      |  |  |  |
| gerald rasheed                             |                                  |                                                     |                                                                                      |  |  |  |
|                                            |                                  |                                                     |                                                                                      |  |  |  |
| A) Done                                    |                                  |                                                     | A Distance                                                                           |  |  |  |

### **IPF Assurances and Certification**

| 🖉 IPF Assurances a                             | nd Certification - Microsoft Internet Explorer                                                                                                |                                                                                      |
|------------------------------------------------|----------------------------------------------------------------------------------------------------|--------------------------------------------------------------------------------------|
| <u>Eile E</u> dit <u>V</u> iew f               | i <u>a</u> vorites <u>I</u> ools <u>H</u> elp                                                                                                 |                                                                                      |
| 🗢 Back 👻 🤿 👻 🙆                                 | ) 🙆 🚮 😡 Search 👔 Favorites 🌒 Media 🎯 🛃 🚽 🎒 🗾 🎉 👘                                                                                              |                                                                                      |
| Address 🙆 https://co                           | mmons.era.nih.gov/commons-demo/institution/ipfAssuranceCertificationView.jsp;jsessionid=                                                      | b30b4a4a3b8047b0a091fa5c57044e98                                                     |
| A A T I                                        | eRA Commons                                                                                                    | Welcome_demo_PI Institution: University of Biomedical Research Authority: PI Log-out |
| Home Adm                                       | COMMONS DEMONSTRATION SITE COMMONS DEMONS<br>inistration Institution Profile Personal Profile Sta                                             | TRATION SITE COMMONS DEMONSTRATION SITE<br>tus X-Train                               |
| Basic   Ass<br>IPF Assura                      | nces and Certifications                                                                                                    |                                                                                      |
|                                                | View                                                                                                    |                                                                                      |
| ORI Certification Sta<br>ORI Certification Dat | us: Assurance Received and Accepted<br>e: 12/31/2005                                                                                          |                                                                                      |
| Assurances and                                 | Certification                                                                                                    |                                                                                      |
|                                                | Name   Certification                                                                                                    | Explanation   Last Update                                                            |
|                                                | COMMONS DEMONSTRATION SITE COMMONS DEMONS                                                                                                    | TRATION SITE COMMONS DEMONSTRATION SITE                                              |
| [Contact Us   Privacy N                        | otice   <u>Disclaimer</u>   <u>Accessibility</u> ]                                                                                            |                                                                                      |
| National Instit                                | utes of Health (NIH)<br>Pike Department of Health © 2002 NIH. II Rights Reserved.<br>Soreen Rend red: 12/13/2002 11:22:<br>Soreen Id: IF 2005 | 47 EST                                                                               |
| I                                              | Now on the view IPF Assurances a                                                                                                    | and                                                                                  |
|                                                | Certifications page.                                                                                                    |                                                                                      |
|                                                | Click <b>Personal Profile</b> from the M<br>Bar to continue.                                                                                  | ain Navigation                                                                       |

### **Personal Profile Page**

| 🎒 Persona                 | rofile - Microsoft Internet Explorer                                                                                                    |                 |  |  |  |  |
|---------------------------|----------------------------------------------------------------------------------------------------|-----------------|--|--|--|--|
| <u>E</u> ile <u>E</u> dit | <u>v</u> iew F <u>a</u> vorites <u>T</u> ools <u>H</u> elp                                                                                                    | 10 A            |  |  |  |  |
| 😓 Back 🕞                  | 🕨 🖉 🚰 🥘 Search 📓 Favorites 🎯 Media 🧭 🛃 🚽 🎒 🖃 🎅                                                                                                    |                 |  |  |  |  |
| A <u>d</u> dress 🦉        | ttps://commons.era.nih.gov/commons-demo/profile/ppfMenu.jsp?menu_itemPath=Personal+Profile                                                                                                    | Links »         |  |  |  |  |
| OUNN CARACTER             | eRA Commons                                                                                                    | Velcome demo_PI |  |  |  |  |
| Home                      | COMMONS DEMONSTRATION SITE COMMONS DEMONSTRATION SITE COMMONS DEMONSTR<br>Administration Institution Profile Personal Profile Status X-Train<br>onal Information   Race/Ethnicity   Employments   Degrees   Publications | NATION SITE     |  |  |  |  |
| Perso                     | al Pro                                                                                                    |                 |  |  |  |  |
| The PPF me                | u allows users to view and update their personal information recorded by the NIH.                                                                                                    |                 |  |  |  |  |
|                           |                                                                                                    |                 |  |  |  |  |
|                           | COMMUNS DEMONSTRATION SITE COMMONS DEMONSTRATION SITE COMMONS DEMONSTR                                                                                                    | ATION SITE      |  |  |  |  |
| [Contact Us               | rivacy Notice   Disclaimer   Accessibility ]                                                                                                    |                 |  |  |  |  |
| Na<br>Sector<br>Ber       | National Institutes of Health (NIH)<br>9000 Rodwille Pike<br>Bethesda, Maryland 20892<br>Department of Health © 2002 NIH. All Rights Reserved.<br>Screen Rendered: 12/13/2002 11:25:10 EST<br>Screen Id: PPF6010         |                 |  |  |  |  |
|                           |                                                                                                    |                 |  |  |  |  |
|                           |                                                                                                    |                 |  |  |  |  |
|                           |                                                                                                    |                 |  |  |  |  |
|                           | Now on the Personal Profile main page.                                                                                                    |                 |  |  |  |  |
|                           | Click Personal Information from the Sub-Navigation Bar to                                                                                                    |                 |  |  |  |  |
|                           | continuo                                                                                                    |                 |  |  |  |  |
|                           | continue.                                                                                                    |                 |  |  |  |  |
|                           |                                                                                                    |                 |  |  |  |  |

## **Personal Information Page**

| 🚰 Personal Information - Microsoft Internet Explorer                                                                                   |           |
|----------------------------------------------------------------------------------------------------|-----------|
| <u>File Edit V</u> iew F <u>a</u> vorites <u>T</u> ools <u>H</u> elp                                                                   | -         |
| 🗢 Back 🔹 🤿 🗸 🔯 🖓 🚱 Search 👔 Favorites 🛞 Media 🍏 🛃 🖬 🗃 🔄 🎉                                                                              |           |
| Address 🗃 https://commons.era.nih.gov/commons-demo/profile/personalInfo.jsp;jsessionid=b30b4a4a3b8047b0a091fa5c57044e98                | • Links * |
| NATIONAL INSTITUTES OF HEALTH       Welcome demo_PI         Institution: University of Biomedical Research         Authority:       PI | Log-out   |
| COMMONS DEMONSTRATION SITE COMMONS DEMONSTRATION SITE COMMONS DEMONSTRATION SITE                                                       |           |
| Home Administration Institution Profile Personal Profile Status X-Train                                                                | _         |
| Personal Information                                                                                                    |           |
| * indicates required field                                                                                                    |           |
| Identifying Information                                                                                                    |           |
| Name Prefix: Dr. First Name:* Joseph                                                                                                   |           |
| Middle Name:                                                                                                    |           |
| Name Suffix: SSN:                                                                                                    |           |
| Gender:1 MALE T DOB:1 (mm/dd/yyy)                                                                                                    |           |
| MALL                                                                                                    |           |
| U.S. Citizenship: CITIZEN Citizenship Country: UNITED STATES                                                                           |           |
| Residence Address                                                                                                    | - H       |
| Line 1: 1703 Research Boulevard Apt 1 The Personal Information page allows a PI to view                                                |           |
| Line 2: Rockville and edit their personal profile information.                                                                         |           |
| Line 3:                                                                                                    |           |
| Line 4: Click <u>Race/Ethnicity</u> from the Sub-Navigation Bar                                                                        |           |
| Phone: 301-345-6780 to continue.                                                                                                    |           |
| E-mail: jbloggs@residence.hom                                                                                                    |           |

# **Race/Ethnicity Page**

| 🗿 Race/Ethnici                                                                    | ty - Microsoft Internet Explorer                                                                                                    |                                                                                                    |
|-----------------------------------------------------------------------------------|----------------------------------------------------------------------------------------------------|----------------------------------------------------------------------------------------------------|
| <u>File E</u> dit <u>V</u> iev                                                    | w F <u>a</u> vorites <u>T</u> ools <u>H</u> elp                                                                                                    |                                                                                                    |
| 🗢 Back 🔹 🔿                                                                        | - 🙆 😰 🚮 🔯 Search 📾 Favorites 🎯 Media 🍏 🖏 🎒                                                                                                    |                                                                                                    |
| Address 🙆 http                                                                    | s://commons.era.nih.gov/commons-demo/profile/racial.jsp;jsessionid=b30b4a                                                                                                    | 4a3b8047b0a091fa5c57044e98                                                                                |
| ON A MENUTA                                                                       | eRA Commons                                                                                                    | Welcome demo_PI       Institution: University of Biomedical Research       Authority:       PI            |
|                                                                                   | COMMONS DEMONSTRATION SITE CO                                                                                                    | MMONS DEMONSTRATION SITE COMMONS DEMONSTRATION SITE                                                       |
| Home                                                                              | Administration Institution Profile Personal P                                                                                                    | Profile Status X-Train                                                                                    |
| *indicates requ<br>Changes to Ra<br>However, if you<br>Current Inform<br>Race(s): | nired field<br>ace and Ethnicity must be captured using the new format approved by<br>u change this information, it will be captured using the new format.<br>nation<br>Unknown ; | y the Office on tanagement and Budget. However, your current information may be stored in the old format. |
| Ethnicity:<br>New Informati                                                       | ion                                                                                                    |                                                                                                    |
|                                                                                   | Check here to intentionally withold this information                                                                                                    | The Race/Ethnicity page allows a PI to                                                                    |
|                                                                                   | 🗖 American Indian or Alaska Native                                                                                                    | view and edit their racial/ethnic information.                                                            |
| Race(s):*                                                                         | ☐ Asian<br>—                                                                                                    |                                                                                                    |
|                                                                                   | Black or African American                                                                                                    | Click Employments from the Sub-                                                                           |
|                                                                                   | white<br>Native Hawaiian or Pacific Islander                                                                                                    | Navigation Bar to continue.                                                                               |
| Ethnicity:*                                                                       | (Required if multiple race selected)                                                                                                    |                                                                                                    |
|                                                                                   |                                                                                                    | ubmit Reset Cancel                                                                                        |
|                                                                                   |                                                                                                    |                                                                                                    |

# **Employment List Page**

| 🚈 Employment List - Microsoft Internet Explorer                                                                           |                                                                      |                           |
|----------------------------------------------------------------------------------------------------|----------------------------------------------------------------------|---------------------------|
| Eile Edit View Favorites Tools Help                                                                                       |                                                                      | <b>11</b>                 |
| 🗢 Back 🔹 🤿 🗸 🙆 🚰 🥘 Search 📾 Favorites 🛞 Media 🧭 🖏 🚽 🎒 🗐 🎉                                                                 |                                                                      |                           |
| Address 🚳 https://commons.era.nih.gov/commons-demo/profile/employmentList.jsp;jsessionid=b30b4a4a3b8047b0a091fa5c57044e98 |                                                                      | ▼ Links ≫                 |
| era Commons                                                                                                    | Welcome_demo_PI<br>Institution: University of Biome<br>Authority: PI | dical Research<br>Log-out |
| COMMONS DEMONSTRATION SITE COMMONS DEMONSTRATION SITE COMMO                                                               | NS DEMONSTRATION SITE                                                |                           |
| Personal Information   Race/Ethnicity   Employments   Degrees   Publications                                              |                                                                      |                           |
| Employment List                                                                                                    |                                                                      |                           |
| Employments 1 - 1 out of 1 records Prev 1 Next                                                                            |                                                                      |                           |
| Employer Start Date 🗢 End Date 🗢 E-mail                                                                                   | Preferred Address? 🜩                                                 | Action                    |
| University of Biomedical Research 07/01/1995 jdoe@biomr.com                                                               | true                                                                 | <u>Edit Delete</u>        |
| Add New Employment Close                                                                                                  |                                                                      |                           |
|                                                                                                    |                                                                      |                           |
| COMMONS DEMONSTRATION SITE COMMONS DEMONSTRATION SITE COMMO                                                               | INS DEMONSTRATION SITE                                               |                           |
| [Contact Us   Privacy Notice   Disclaimer   Accessibility ]                                                               |                                                                      |                           |
| National Institutes of Health (NIH) Department of Health @ 2002 NIH. II Rights Reserved.                                  |                                                                      |                           |
| Bethesda, Maryland 20892                                                                                                  |                                                                      |                           |
|                                                                                                    |                                                                      |                           |
|                                                                                                    |                                                                      |                           |
| I he Employment List page allows a PI to view, a                                                                          | add and edit their                                                   |                           |
| employees                                                                                                    |                                                                      |                           |
|                                                                                                    |                                                                      |                           |
| Click Degrees from the Sub Novigation Day to a                                                                            | ntinuo                                                               |                           |
| Click <u>Degrees</u> from the Sub-inavigation Bar to co                                                                   |                                                                      |                           |
|                                                                                                    |                                                                      |                           |

# **Employment List Page**

| 🤌 List of Degrees - Microsoft Internet Explorer                                                                                                    |                                                                                        |
|----------------------------------------------------------------------------------------------------|----------------------------------------------------------------------------------------|
| <u>File Edit View Favorites Tools H</u> elp                                                                                                    |                                                                                        |
| $\Rightarrow Back + \Rightarrow - \bigotimes [a] \land [a] \otimes Search (a) Favorites (a) Media (b) (b) + (a) (c) (c) (c) (c) (c) (c) (c) (c) (c) (c$                                                              |                                                                                        |
| Address 🗃 https://commons.era.nih.gov/commons-demo/profile/degreeList.jsp;jsessionid=b30b4a4a3b8047b0a091fa5c57044e98                                                                                                | Links *                                                                                |
| eRA Commons                                                                                                    | Welcome demo_PI  Institution: University of Biomedical Research Authority: PI  Log-out |
| COMMONS DEMONSTRATION SITE COMMONS DEMONSTRATION SITE COMMONS DEMONS                                                                                                    | STRATION SITE                                                                          |
| Home Administration Institution Profile Personal Profile Status X-Train                                                                                                    |                                                                                        |
| List of Degrees ?                                                                                                    |                                                                                        |
| Degrees 1 - 1 out of 1 records                                                                                                    |                                                                                        |
| Degree Institution Year Earned? Major                                                                                                    | Action                                                                                 |
| A d New Degree Cancel                                                                                                    |                                                                                        |
|                                                                                                    |                                                                                        |
| COMMONS DEMONSTRATION SITE COMMONS DEMONSTRATION SITE COMMONS DEMONS                                                                                                    | STRATION SITE                                                                          |
| [Contact Us   Privacy Notice   Disclaimer   Accessibility ]                                                                                                    |                                                                                        |
| National Institutes of Health (NIH)<br>9000 Rockville Pike<br>Bethesda, Maryland 20892<br>National Institutes of Health (NIH)<br>and Human Services<br>Screen Renderer 12/13/2002 11:37:41 EST<br>Screen Id: PPF8 D2 |                                                                                        |

The List of Degrees page allows a PI to view, edit and add new degrees.

Click **Publications** from the Sub-Navigation Bar to continue.

# **Employment List Page**

| 🚰 List of Publications - Microsoft Internet Explorer                                                                                                    |                    |
|----------------------------------------------------------------------------------------------------|--------------------|
| <u>File E</u> dit <u>V</u> iew F <u>a</u> vorites <u>T</u> ools <u>H</u> elp                                                                                                    | -                  |
| ← Back ▾ → ▾ 🙆 🚰 🕼 Search 📷 Favorites 🛞 Media 🧭 🖏 🖬 🖆 🧾 🎉                                                                                                    |                    |
| Address 🕘 https://commons.era.nih.gov/commons-demo/profile/publicationList.jsp;jsessionid=b30b4a4a3b8047b0a091fa5c57044e98                                                                                                    | Links <sup>×</sup> |
| NATIONAL INSTITUTES OF HEALTH         Welcome demo_Pl           Institution: University of Biomedical Research         Institution: University of Biomedical Research           Authority:         Pl                                                                                                    | <u>-out</u>        |
| COMMONS DEMONSTRATION SITE         COMMONS DEMONSTRATION SITE         COMMONS DEMONSTRATION SITE           Home         Administration         Institution Profile         Personal Profile         Status         X-Train           Personal Information         Race/Ethnicity         Employments         Degrees         Publications                                                                                                    |                    |
| List of Publications @                                                                                                    |                    |
| Publications 1 - 1 out of 1 records       Prev 1 Next         NLM Accession Number       Citation Text (first 80 characters)       Action         123       "Medical-Type Things: A Comprehensive Overview" JAMA XL:11, 110-234.       Edit         Add New Publication       Cancel       Cancel                                                                                                    |                    |
| COMMONS DEMONSTRATION SITE COMMONS DEMONSTRATION SITE COMMONS DEMONSTRATION SITE                                                                                                    |                    |
| Image: Contact Us   Privacy Notice   Disclaimer   Accessibility ]         Image: National Institutes of Health (NIH)         Image: Privacy Notice   Disclaimer   Accessibility ]         Image: National Institutes of Health (NIH)         Image: Privacy Notice   Disclaimer   Accessibility ]         Image: National Institutes of Health (NIH)         Image: Privacy Notice   Disclaimer   Accessibility ]         Image: National Institutes of Health (NIH)         Image: Privacy Notice   Disclaimer   Accessibility ]         Image: National Institutes of Health (NIH)         Image: Privacy Notice   Disclaimer   Accessibility ]         Image: National Institutes of Health (NIH)         Image: Privacy Notice   Disclaimer   Accessibility ]         Image: National Institutes of Health (NIH)         Image: Privacy Notice   Disclaimer   Accessibility ]         Image: National Institutes of Health (NIH)         Image: Privacy Notice   Disclaimer   Accessibility ]         Image: National Institutes of Health (NIH)         Image: Privacy Notice   Disclaimer   Accessibility ]         Image: Privacy Notice   Disclaimer   Accessibility ]         Image: Privacy Notice   Disclaimer   Accessibility ]         Image: Privacy Notice   Disclaimer   Accessibility ]         Image: Privacy Notice   Disclaimer   Disclaimer   Disclaimer   Disclaimer   Disclaimer   Disclaimer   Disclaimer   Disclaimer   Disclaimer   Disclaimer   Disclaimer   Disclaimer |                    |
| The List of Publications page allows a PI to view, edit and add new publications.                                                                                                    |                    |
| Click Log-out to end your session and exit the demo.                                                                                                    |                    |

To start the demo, go to: <a href="https://commons.era.nih.gov/">https://commons.era.nih.gov/</a>